## VEJLEDNING TIL KONTAKT MED SKATTEFORVALTNINGEN

Din revisor har mulighed for at få adgang til at foretage henvendelse til og se svar fra Skattestyrelsen. For at kunne foretage kommunikationen med Skatteforvaltningen, kræver det at Kontakt-funktionen på skat.dk aktiveres, og at der efterfølgende gives adgang til rådgiver under profil. Se hvordan du gør her:

- For at kunne aktivere Kontakt-funktionen, skal du være logget på TastSelv Erhverv med MitID eller TastSelv-Kode.
- I menu oversigten, skal du vælge menupunktet 'Profil- og kontaktoplysninger' nederst til højre.
- Vælg herefter 'Kontakt- og tillmeldingsoplysninger' i menuen øverst til højre.
- Vælg 'Se og ret tilmeldingsoplysninger' i menuen til højre (nr. 3).
- Vælg 'Kontakt med Skatteforvaltningen' nederst i billedet midt på siden.
- Tilmeld den mailadresse hvor virksomheden ønsker at modtage Skatteforvaltningens svar.
  - Det er vigtigt, at det er virksomhedens egen mailadresse og ikke revisors/rådgivers mailadresse fra inforevision

| Vælg indberetningsområde Rediger Evittering                                                                                                    |                                                                                                    |
|----------------------------------------------------------------------------------------------------|----------------------------------------------------------------------------------------------------|
| v har mulighed for at tilknytte kontaktperson og malladresse, som vil modtage eventuelle pår                                                                                                    | nindelser og andet relevant materiale for området.                                                                                                    |
| sdberetningsområderne moms, import, lønsum, punktøfgifter og udbytteskat indeholder mulig                                                                                                    | hed for tilmelding til NETS.                                                                                                    |
| Onskes NETS tilmeldt skal du udfylde registrerings- og kontonummer.                                                                                                    |                                                                                                    |
| Er boksen ud for Tilmeldt NETS markeret, og indberetningsområdet ønskes frameldt N                                                                                                    | ETS, skal markeringen fjernes inden du trykker på knappen Godkend.                                                                                                    |
| Ved tilmelding til NETS kan du først vælge NETS betaling, når vi har fået meddelelse fra                                                                                                    | a NETS om, at trækaftalen er oprettet. Det sker normalt i labet af en dag eller to.                                                                                                    |
| their de til farantide hetelse har odet NFTP hetelse, en heir de skreder MFTP tealed                                                                                                    | tale inden vi sender betalingstrækket (det gar vi mellem kl. 16 og 18 dagen for betalingsdagen), vil betalingstrækket blive afvist af NETS.                                                                                                    |
| Hvis ou or memory becamy nar varyt ners becamy, og hvis ou annelder ners trakkar                                                                                                    |                                                                                                    |
| revo do la reemois becaming ner varge nel so orcaming, og revo do amiester mil so trakan<br>Skal du <b>amedre</b> kontonummer vedrarende NETS trakk, kan du afmelde den bestånde N<br>afmeldelse / binneldelse uden at afwrete, at vi har sendt din NETS afmeldelse til NETS,                                                                                                    | RTS aftale (fjerne flueben). Når du gar dette inden ki. 16 på en hverdag, kan du tidligst efter ki. 18 kilmelde dig igen og ophyse det nye kontonummer. Ved<br>vil NETS aftalen blive afmeldt uden at der registreres en ny aftale / ny konto, da NETS ikka kan modtage afmeldelse og nytilmeldelse i samme leverance.                                                                                                    |
| rens ou or menning versiong met væge net so brakaning, og inns ou anninger met so brakan<br>Skal du ænder kontonummer vedrarende NETS træk, kan du afmelde den bestående h<br>afmeldeles til formådelse ueder at årvente, at vit han sendt din NETS afmeldelse til NETS,<br>OBS - OBS - OBS<br>Hvis du har vägt NETS betaling og efterfølgende - tæt på betalingsfristen - ændrer ko<br>NETS inder betaling skal trækkes på din nye konto.                                                                                                    | RTS aftale (fjerne flueben). Når du gar dette inden ki. 16 på en hverdag, kan du tidligst efter ki. 18 tilmelde dig igen og ophyse det nye kontonummer. Ved<br>vil NETS aftalen blive afmeldt uden at der registreres en ny aftale / ny konto, da NETS ikke kan modtage afmeldelse og nytilmeldelse i samme leverance.<br>Intonummer ved at afmelde / tilmelde (oe ovenfor), risikerer du, at betalingstrækket bliver afvist hos NETS, hvis tilmeldelse efter afmeldelse ikke nås registrere                                                                                                    |
| rens ou on retenting versamp nær væger net so brekanen, og verse ou anmedee kon hersen for brekanen.<br>Skal du ærden kontonsummer vederarende RETS tærki, kan du anded den herslande h<br>ahmeldelse / blimeldelse uden at ahvente, at vi har sendt din HETS afmeldelse til NETS,<br>OBS - OBS - OBS<br>- NETS inden betaling skal trækkes på din nye konto.<br>NETS inden betaling skal trækkes på din nye konto.                                                                                                    | RETS aftale (fjerne flueben). Når du gør dette inden KJ. 16 på en hverdag, kan du tidligst efter KJ. 18 tilmelde dig ipen og ophyse det nye kontonummer. Ved<br>vil NETS aftalen blive afmeldt uden at der registreres en ny aftale / ny konto, da NETS ikke kan modtage afmeldelse og nytilmeldelse i samme leverance.<br>Intonummer ved at afmelde / tilmelde (se ovenfor), risikerer du, at betalingstrækket bliver afvist hos NETS, hvis tilmeldelse efter afmeldelse ikke nås registreret<br>ske ansker at modtage påmindelser kan de fravælges i bunden af siden.                                                                                          |
| Here ou ein Hermony exteams mar vage meins orderen, og verse ou annexer men is orderen.<br>Skal du averdere kontenummer verderende HERTS tamk, kan du anmede den bestände et<br>almeddelse i blemdelse uden at alvente, at vi har sendt din NETS almeddelse til NETS,<br>OHS - OHS - OHS<br>Heis du har valgt NETS betaling og efterfølgende - tæt på betalingsfristen - ændrer ko<br>NETS inden betaling skal trækkes på din nye konte.<br>Steretningsområderne mome, lensum og punktafgifter indeholder Allmindelser. Såftremt du ik<br>iksomhedens kontaktørson.                        | ETS aftale (fjerne flueben). Når du gar dette inden kl. 16 på en hverdag, kan du tidligst efter kl. 18 blimelde dig igen og oplyse det nye kontonummer. Ved<br>vil NETS aftalen blive afmeldt uden at der registreres en ny aftale / ny konto, da NETS ikke kan mottage afmeldelse og nytbimeldelse i samme leverance.<br>intonummer ved at afmelde / blimelde (se ovenfor), risikerer du, at betalingstrækket bliver afvist hos NETS, hvis tilmeldelse efter afmeldelse ikke nås registreret<br>der ansker at mottage påmindelser kan de fravælges i bunden af siden.                                                                                           |
| Skal du wendre kontonummer verderende NETS beskung, og inte da anmeder mit to skal<br>skal du wendre kontonummer verderende NETS tomk, kan du animele den besklende h<br>afmeldelse / tilmeldelse uden at afvente, at vi har sendt din NETS afmeldelse til NETS,<br>OBS - OBS - OBS<br>hvis du har vulgt NETS bestaling og efterfalgende - tæt på bestalingsfristen - ændrer ka<br>NETS inden beslang skal trækkes på din nye konto.<br>Børetningsområderne moms, lensum og punktafgifter indeholder Alfmindelser. Såftremt du ik<br>riksomhedens kontaktperson<br>riksomhedens maladresse | IETS aftale (fjerne flueben). Når du gar dette inden KI. 16 på en hverdag, kan du tidligst efter KI. 18 tilmelde dig igen og oplyse det nye kontonummer. Ved<br>vil NETS aftalen blive afmeldt uden at der registreres en ny aftale / ny konto, da NETS ikke kan modtage afmeldelse og nytilmeldelse i samme leverance.<br>Intonummer ved at afmeldt / tilmelde (se ovenfor), risikerer du, at betalingstrækket bliver afvist hos NETS, hvis tilmeldelse efter afmeldelse ikke nås registreret<br>der ansker at modtage påmindelser kan de fravietiges i bunden af siden.<br>Intogrupper og som som som som som som som som som som                              |
| Skal du annelne kontonummer verderende NETS benk, kan du annelde den beslände f<br>afmeldelse / tilmeldelse uden at afvente, at vi har sendt din NETS afmeldelse til NETS,<br>OBS - OBS - OBS<br>Fivi du bar valgt NETS betaling og efterfølgende - tæt på betalingsfristen - ændrer in<br>NETS inden betaling skal trækkes på din nye konto.<br>Børetningsonvilderne moma, lænsum og punktafgifter indeholder Allmindelser. Såfrent du i<br>ksomhedens kontaktperson<br>kasomhedens malladresse<br>plysninger for indberetningsområdet<br>snaktperson for indberetningsområdet            | IETS aftale (fjerne flueben). Når du gar dette inden KI. 16 på en hverdag, kan du tidligst efter KI. 18 blinelde dig igen og oplyse det nye kontonummer. Ved<br>vil NETS aftalen blive afmeldt uden at der registreres en ny aftale / ny konto, da NETS ikke kan mottage afmeldelse og nytilmeldelse i samme leverance.<br>Intonummer ved at afmeldt / tilmelde (se ovenfor), risikerer du, at betalingstrækket bliver afvist hos NETS, hvis tilmeldelse efter afmeldelse ikke nås registreret<br>der ansker at mottage påmindelser kan de fravælges i bunden af siden.<br>Info@info.us<br>Kontakt med Skatteforvaltningen                                       |
| terin og ut heffenskop eksamp av vage nek i so utsamp, og verke og annender fint i o skan<br>Skal du ændrek kontonummer vedrærende NETS tænk, kar ut var<br>annetdelser i blandelse uden at alvense, at vi har sendt din NETS afneddelse til NETS,<br>ORS - ORS - ORS<br>Heise du har välgt NETS betaling og efterfulgende - tatt på betalingefritaten - ændrer ko<br>NETS inden betaling skal trækkes på din mye konte.<br>Øberetningsområderne moms, lensum og punktafgifter indeholder Aflmindelser. Såfterett du i<br>rksomhedens kostaktperson<br>rksomhedens maladresse              | ETS aftale (fjerne flueben). Når du gør dette inden 83. 16 på en hverdag, kan du tidligst efter 81. 18 tilmelde dig igen og oplyse det nye kontonummer. Ved<br>vil NETS aftalen blive afmeldt uden at der registreres en ny aftale / ny konto, da NETS ikke kan mottage afmeldelse og nytilmeldelse i samme leverance.<br>Intenummer ved at afmeldt / tilmelde (se ovenfor), risikerer du, at betalingstrækket bliver afviat hos NETS, hvis tilmeldelse efter afmeldelse ikke nås registreret<br>der ansker at mottage pålmindelser kan de fravisliges i bunden af siden.<br>Info@info:<br>Kontakt med Skatteforvaltningen<br>Virksomhedens egen mailadresse, fo |

- Indenfor en halv time, kan du benytte funktionen og give inforevision autorisation til at kontakte Skatteforvaltningen på virksomhedens vegne
  - Se vejledning nedenfor til autorisation af Kontakt-funktionen.

## VEJLEDNING TIL AUTORISATION AF REVISOR ELLER RÅDGIVER

- For at kunne give inforevision rettigheden til Kontakt til Skatteforvaltningen, skal du være logget på TastSelv Erhverv med NemID eller TastSelv-Kode.
- Nederst til højre i menu oversigten, skal du vælge 'Profil- og kontaktoplysninger'
- Vælg 'Rettigheder og adgange til TastSelv' i menuen til højre (nr. 2)
- Vælg 'Autoriser revisor m.fl. i menuen' til højre (nr. 1)
- Vælg 'Kontakt til Skatteforvaltningen' i rullevinduet
  - Tryk på pilen
- Indtast inforevisions cvr-nr. 19 26 30 96
  - Tryk på pilen
- I feltet under 'Slutdato' vælger du, hvor længe adgangen skal gælde
- Vælg 'Gem'

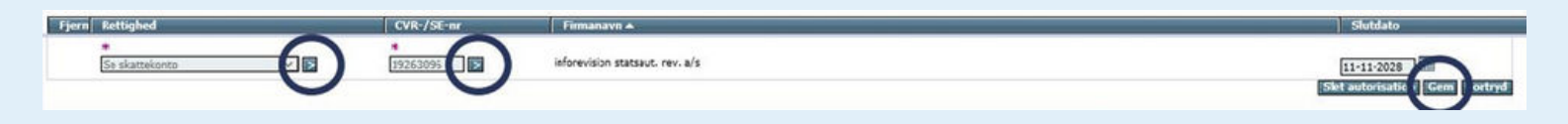

• Indenfor en halv time kan vi se og benytte indberetningsområdet.

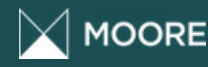

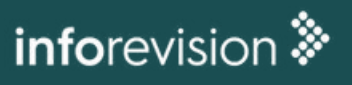